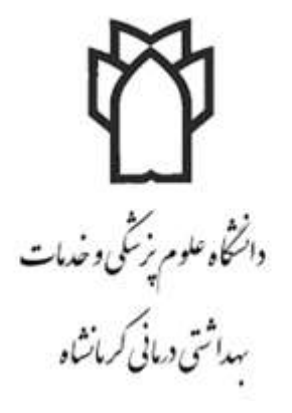

به نام خدا

### راهنمای استفاده از Embase

تهیه کننده: حدیث رحیمی اردیبهشت ۱۳۹۹

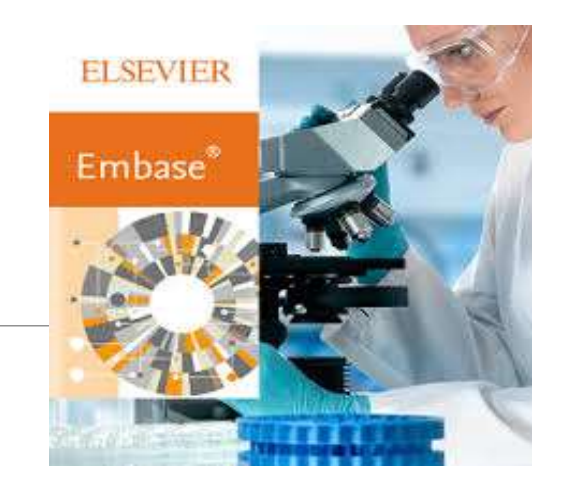

EMBASEچگونه پایگاهی است؟

پوشش موضوعیEMBASE : 🗖 تحقیقات دارویی ، داروشناسی و سم شناسی 🗖 پزشكى بالينى 🗖مديريت بهداشت □بهداشت محیط و بهداشت حرفه ای 🗖 روان پزشکی 🗖 پزشکی قانونی 🗖 مھندسی پزشکی

# از جمله ویژگی های مهم EMBASE:

🗖 پوشش بیش از 32 میلیون رکورد MEDLINE

🖵 پوشش بیش از 8500 عنوان ژورنال MEDLINE

□بیش از 2900 مجله منحصر به فرد Embase

بیش از 1.5میلیون رکورد سالانه، که به طور متوسط بیش از 6000 در هر روز اضافه شده است

🖵 نمایه سازی کامل متن داروها، بیماری ها و ابزارهای پزشکی

□نمایه سازی تمامی مقالات با استفاده از اصطلاحنامه Emtree

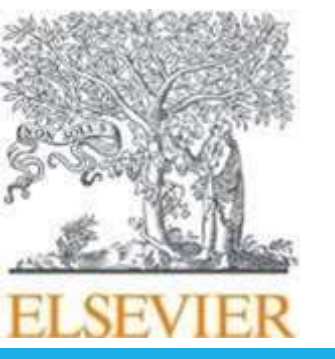

## اصطلاحنامه EMTREE:

emtree 🗌 از سال ۱۹۷۴ در EMBASE استفاده شده.

🖵 بیش از ۵۰ هزار واژه دارد که ۲۵ هزار واژه آن مربوط به علوم دارویی و شیمی است.

🗖 ۲۱۸ هزار واژه مترادف دارد

🖵 اصطلاحات دارویی بسیار وسیعی دارد و دارای مترادف های زیادی شامل اسامی تجاری است.

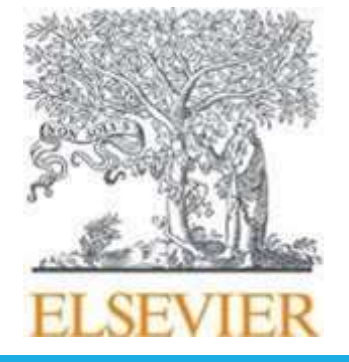

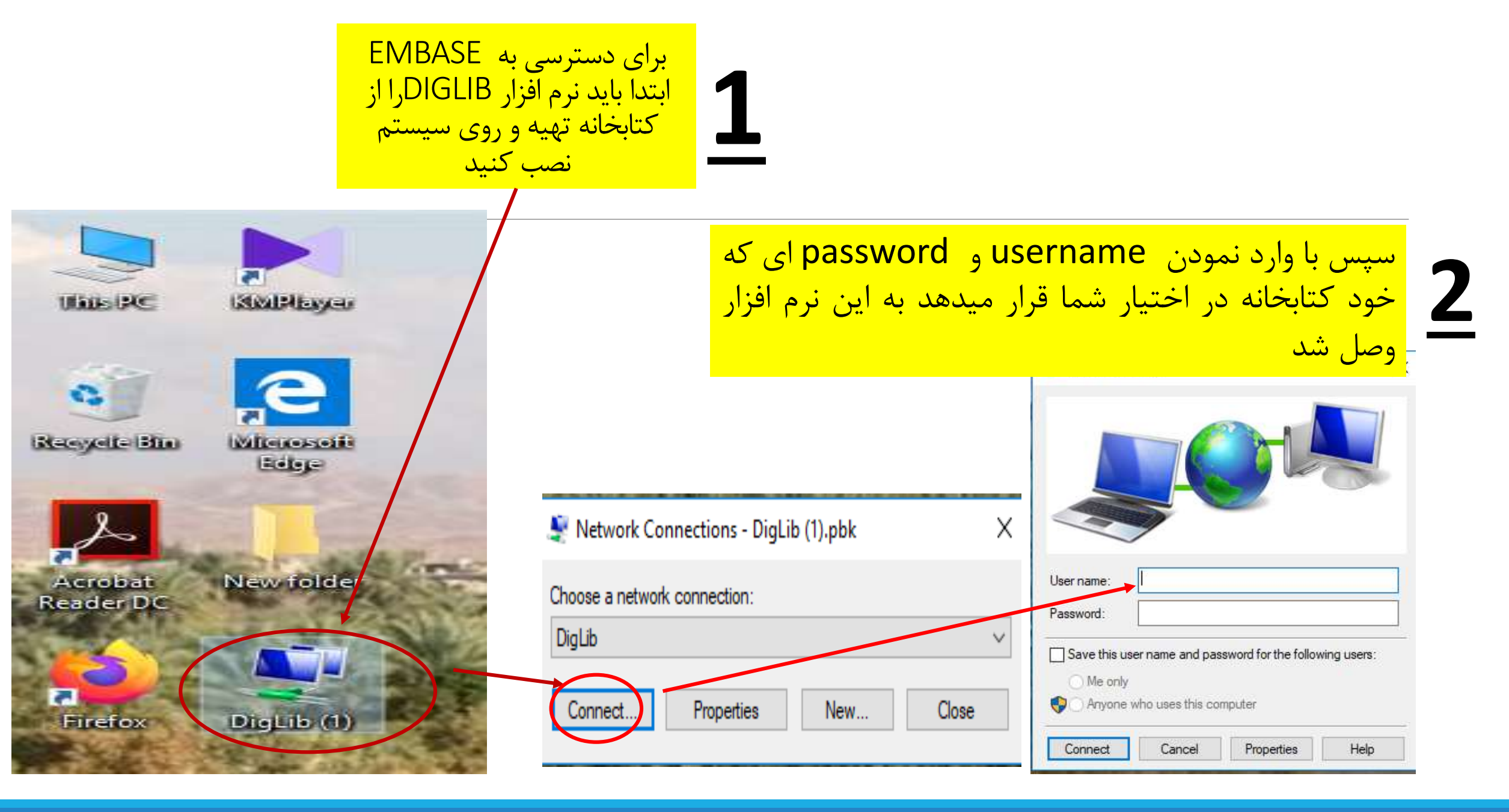

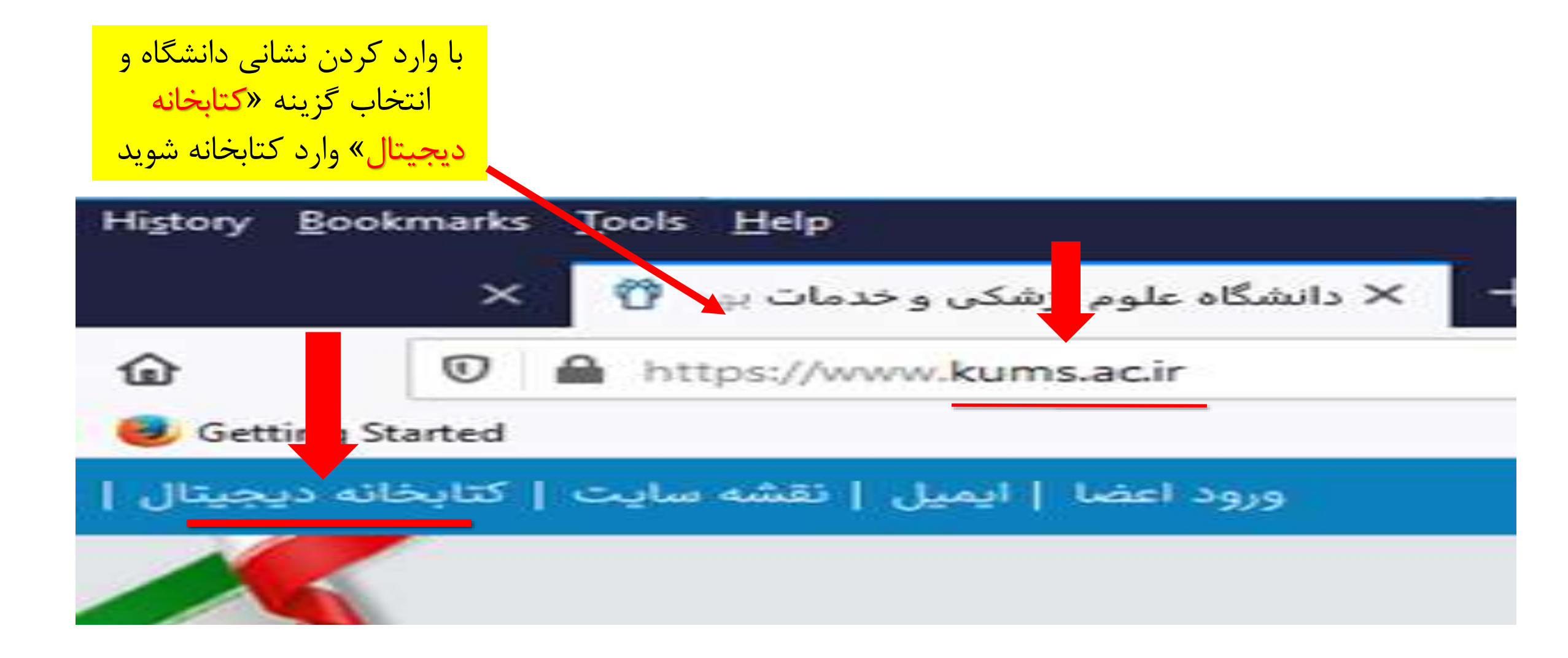

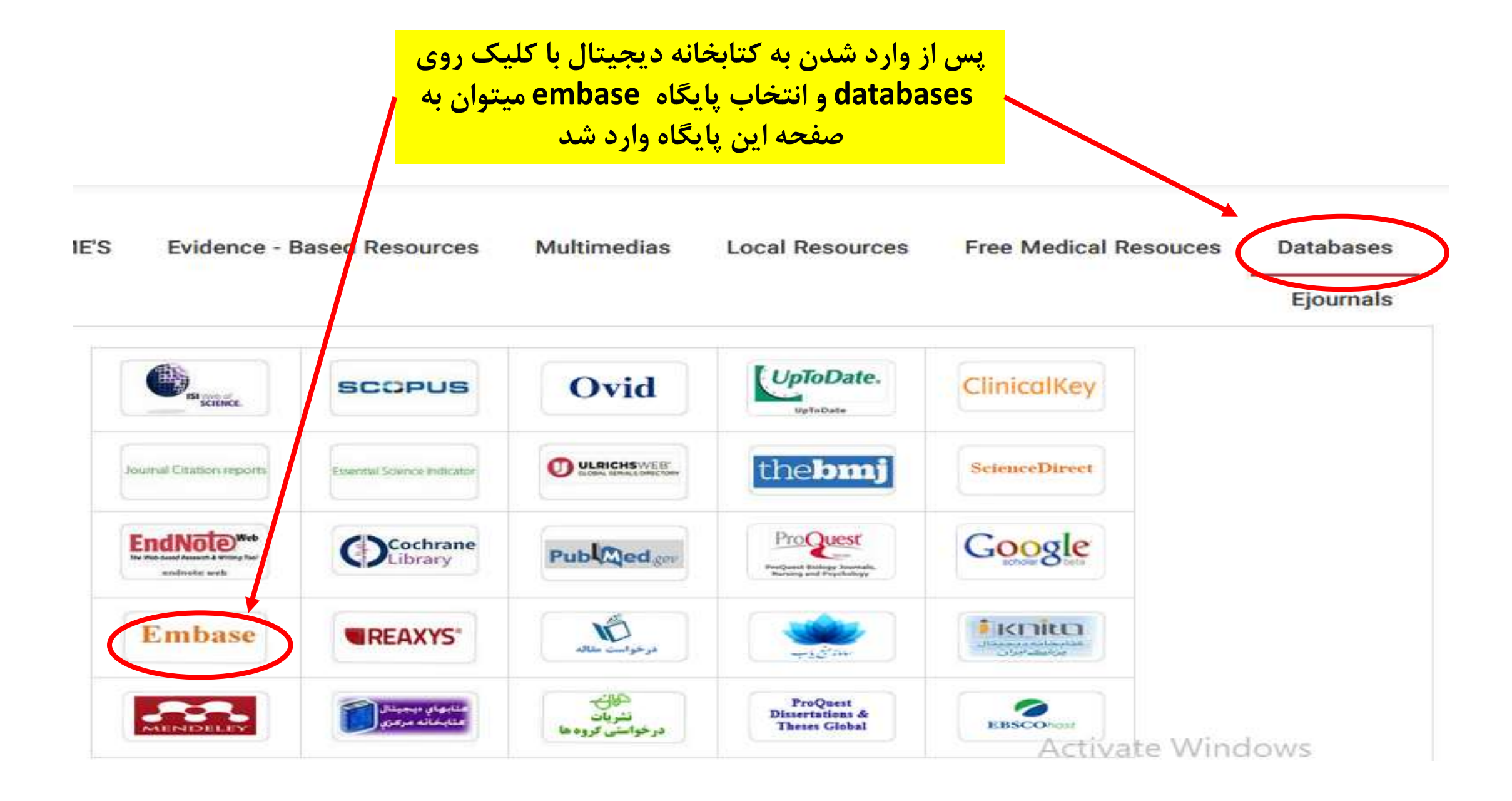

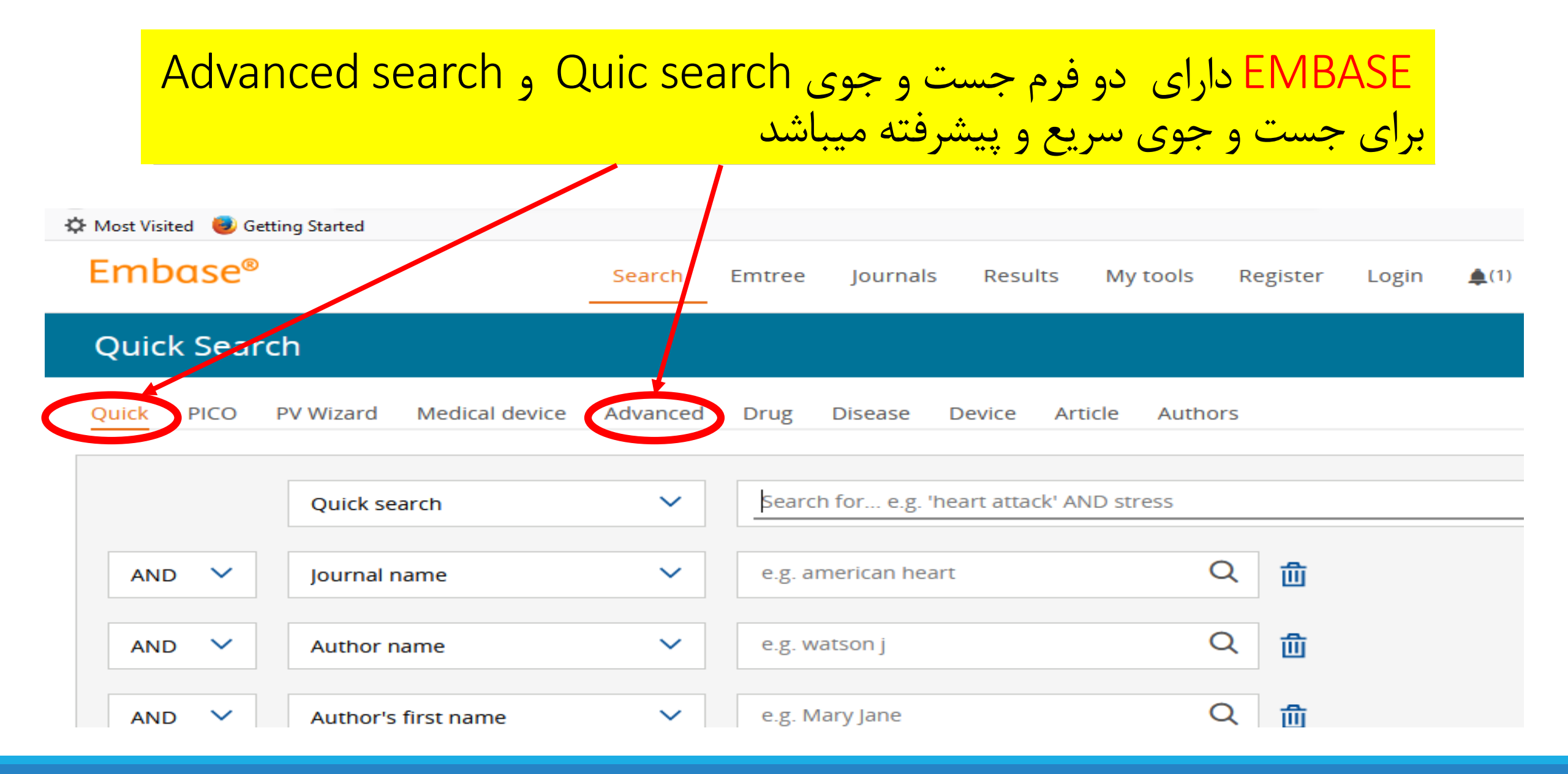

|              |                           |   |                                                                           |                |          | Quick Search ( جستجوی سریع)<br>یک یا چند کلمه را در فیلد جستجو وارد<br>کنید در اکثر وواید در حال که کلید واژه |
|--------------|---------------------------|---|---------------------------------------------------------------------------|----------------|----------|----------------------------------------------------------------------------------------------------|
| Qui          | ck search                 | ~ | Search for e.g. 'heart atta                                               | ck' AND stress |          | را تایپ می کنید<br>بطور خودکار کلمات جستجو را از<br>اصطلاحنامه Emtree ییشنهاد می دهد.                         |
| AND 🗸 Jour   | nal name                  | ~ | e.g. american heart                                                       | Q              | ٠        | اگر کلمه جستجو شما در Emtreeقرار<br>داشته باشد، سیستم به طور<br>اتوماتیک مقالاتی که با اصطلاح Emtree          |
| AND 🗸 Aut    | ior name                  | ~ | e.g. watson j                                                             | Q              | ⑪        | و اصطلاح در عنوان ارتباط دارند را<br>جست و جو میکند.                                                          |
| AND 🗸 Aut    | าor's first name          | ~ | e.g. Mary Jane                                                            | Q              | ⑪        |                                                                                                    |
| + Add        | search field              |   |                                                                           |                |          |                                                                                                    |
| Limit        | to:                       |   |                                                                           |                |          |                                                                                                    |
| Pul     (inc | ication years<br>luding): | ✓ | Records added to Embase<br>(including end date):<br>-1-2016 to 31-12-2016 | Evidence Bas   | ed Medio | cine<br>Controlled Clinical Trial<br>Randomized Controlled T                                                  |

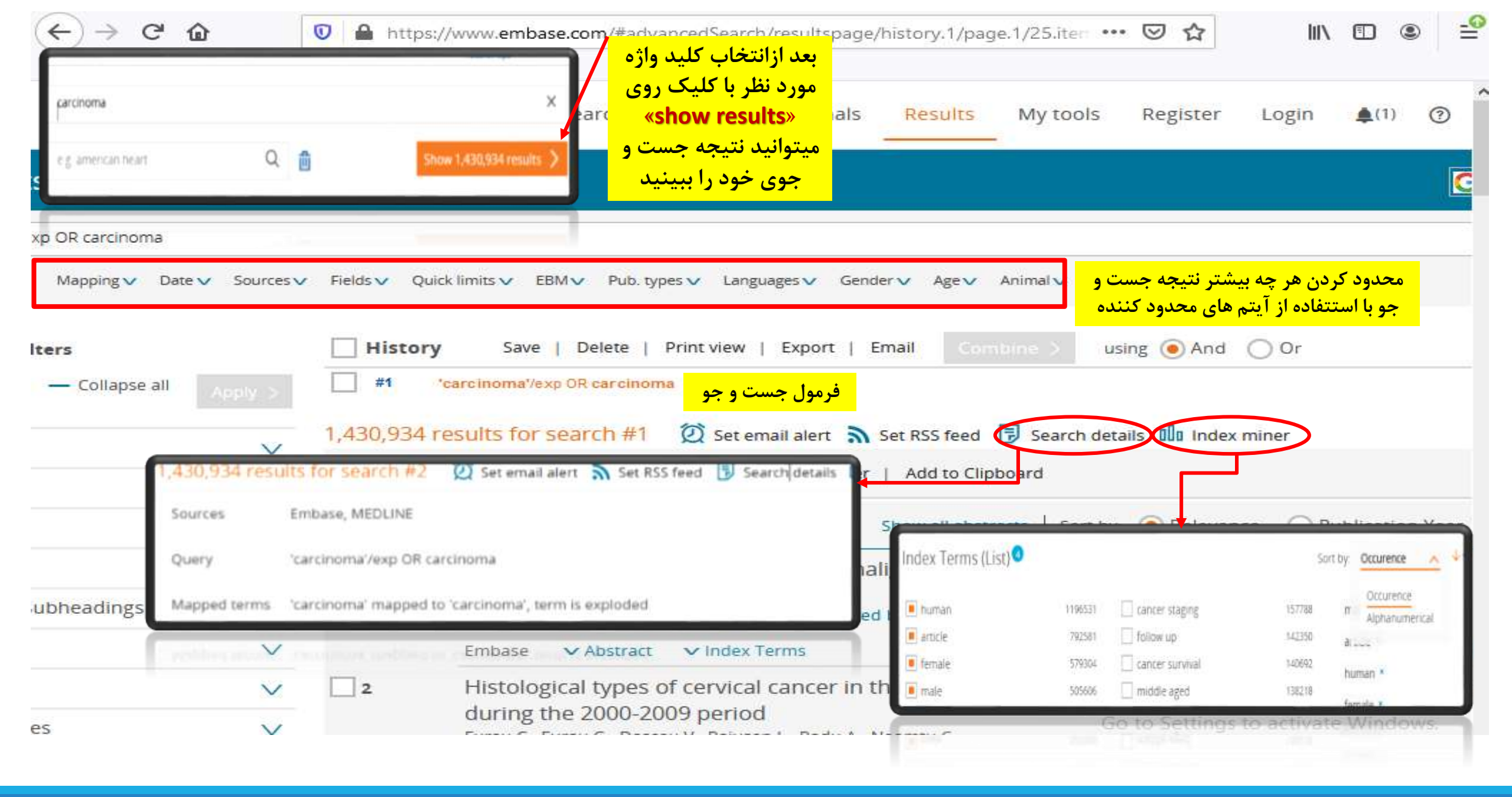

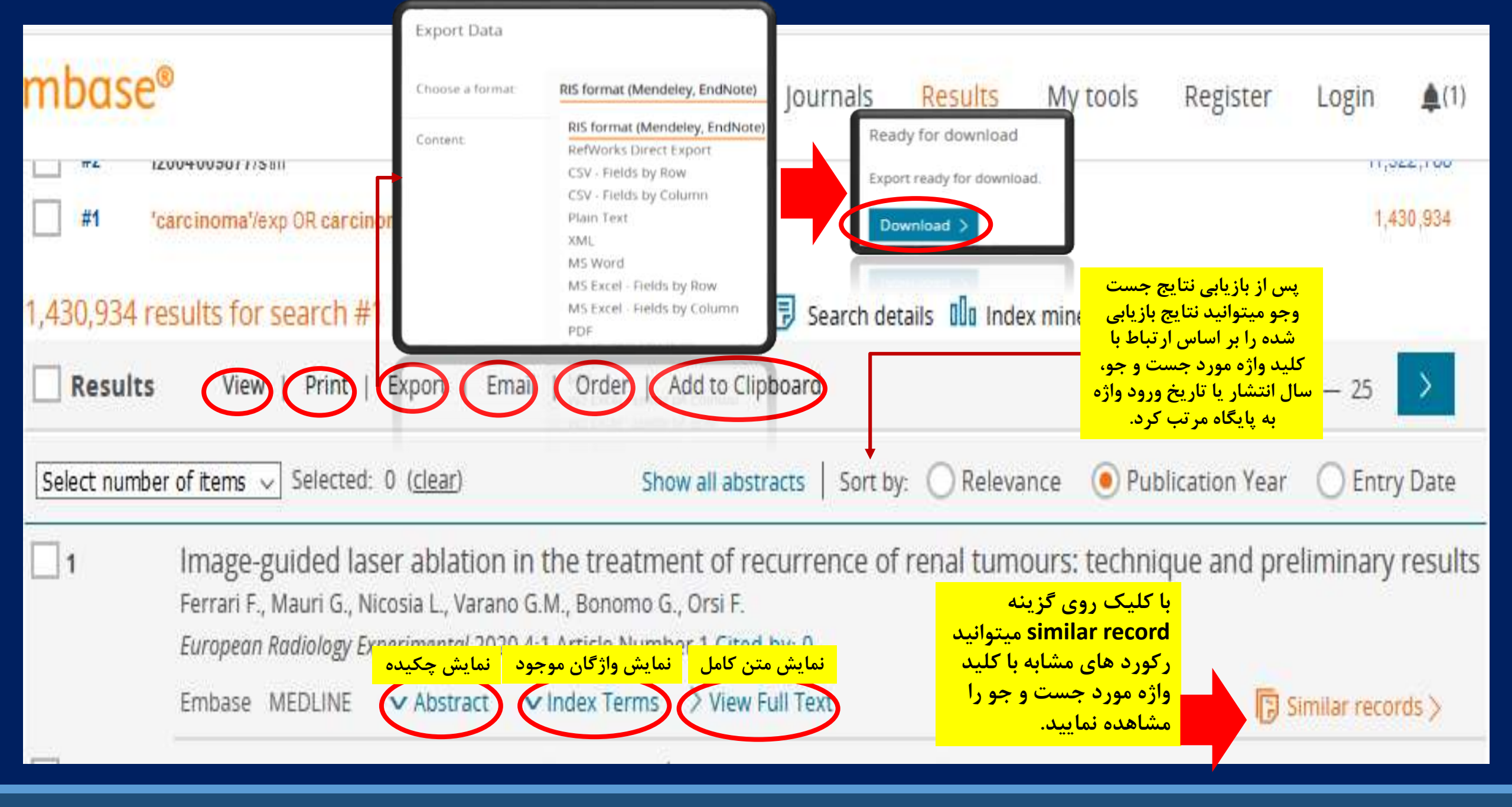

| Em                | base®                                                                                | la su de classica de la companya de la companya de la companya de la companya de la companya de la companya de |                 | Searc      |
|-------------------|--------------------------------------------------------------------------------------|----------------------------------------------------------------------------------------------------|-----------------|------------|
|                   |                                                                                      | در متوی شمت چپ تتایج بازیابی شده با<br>سیتفاده از results filters و اعوال و                                    | ca 🗸 🕐 ricida 🗸 | Quick 1111 |
|                   |                                                                                      |                                                                                                    |                 |            |
| Resu              | لرون<br>ید Its Filter                                                                | هرچه بیشتر موضوع مورد نظر بیرداز                                                                               | His             | tory       |
| - EX              | pand — Colla                                                                         | pse all                                                                                                    | #3              | 'wan       |
|                   |                                                                                      |                                                                                                    | #2              | 12004      |
| Sour              |                                                                                      |                                                                                                    | #1              | 'care      |
|                   | Diseases                                                                             | E: 746095                                                                                                    |                 |            |
|                   | Devices                                                                              | V JNE: 218957                                                                                                  | 1,430.9         | 34 resu    |
|                   | Floating Subheadings                                                                 | ~ /                                                                                                    |                 |            |
|                   | Age                                                                                  | ~ /                                                                                                    | Res             | sults      |
|                   | Gender                                                                               | $\sim$                                                                                                    |                 |            |
|                   | Study types                                                                          | $\sim$                                                                                                    | Select          | number of  |
|                   | Publication types                                                                    | $\sim$                                                                                                    |                 |            |
|                   | Journal titles                                                                       | $\sim$                                                                                                    | 1               | S          |
|                   | Publication years                                                                    | $\sim$                                                                                                    |                 | w.         |
| mbase             | Authors                                                                              | $\sim$                                                                                                    |                 | 10         |
|                   | Conference Abstracts                                                                 | ~                                                                                                    | ~               | E          |
| DELLE             |                                                                                      | ~                                                                                                    |                 |            |
| Drug              | Drug Trade Names                                                                     |                                                                                                    |                 |            |
| Drug              | Drug Trade Names<br>Drug Manufacturers                                               | uls ► 137062                                                                                                   | ^ 2             |            |
| Drug              | Drug Trade Names<br>Drug Manufacturers<br>Device Trade Names                         | v ils ► 137062<br>v ils ► 81329                                                                                | ^ <u> </u>      | d          |
| Drug<br>un<br>cis | Drug Trade Names<br>Drug Manufacturers<br>Device Trade Names<br>Device Manufacturers | IIS ► 137062 IIS ► 81329 IIS ► 72630                                                                           |                 | d<br>Fi    |

#### مقاله انتخاب شده

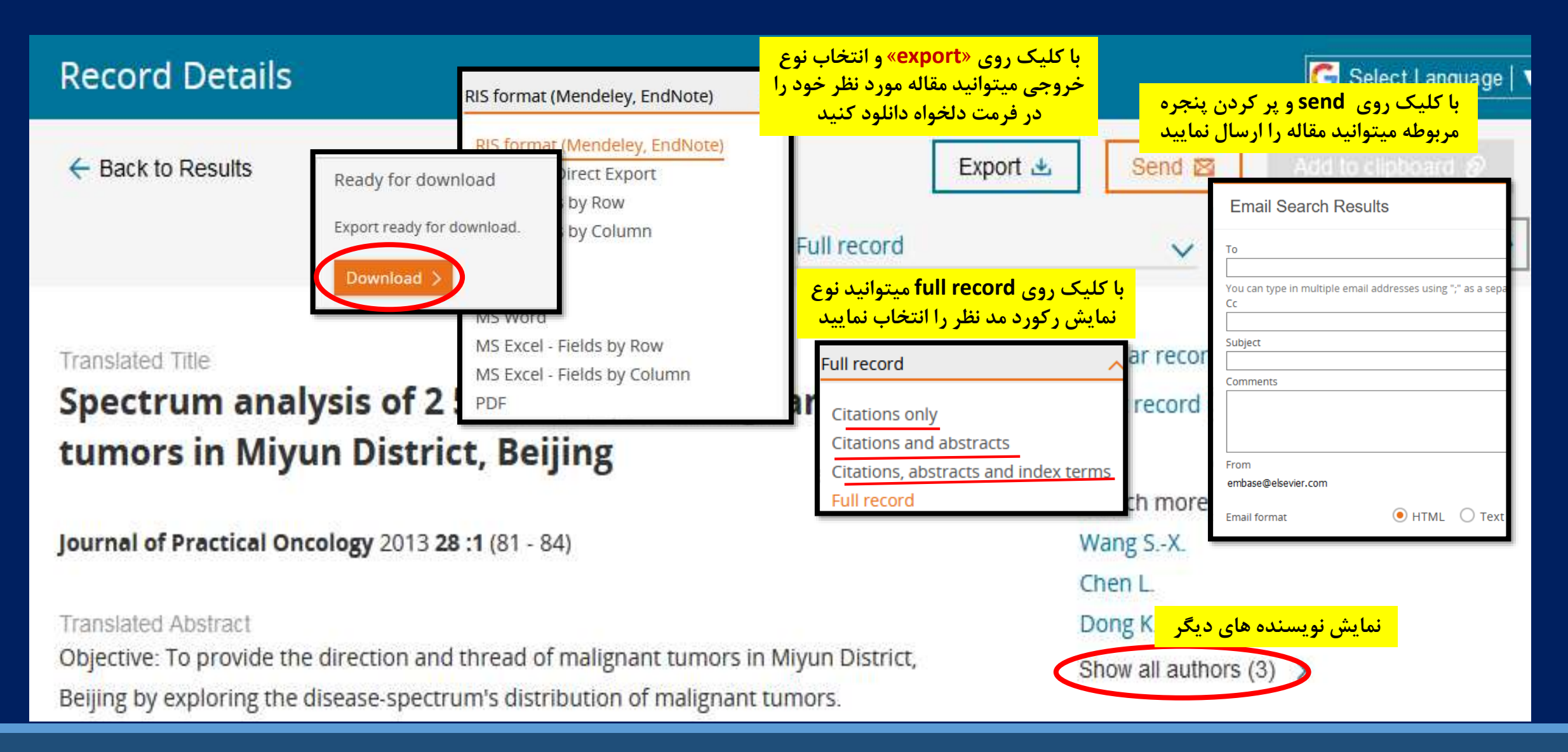

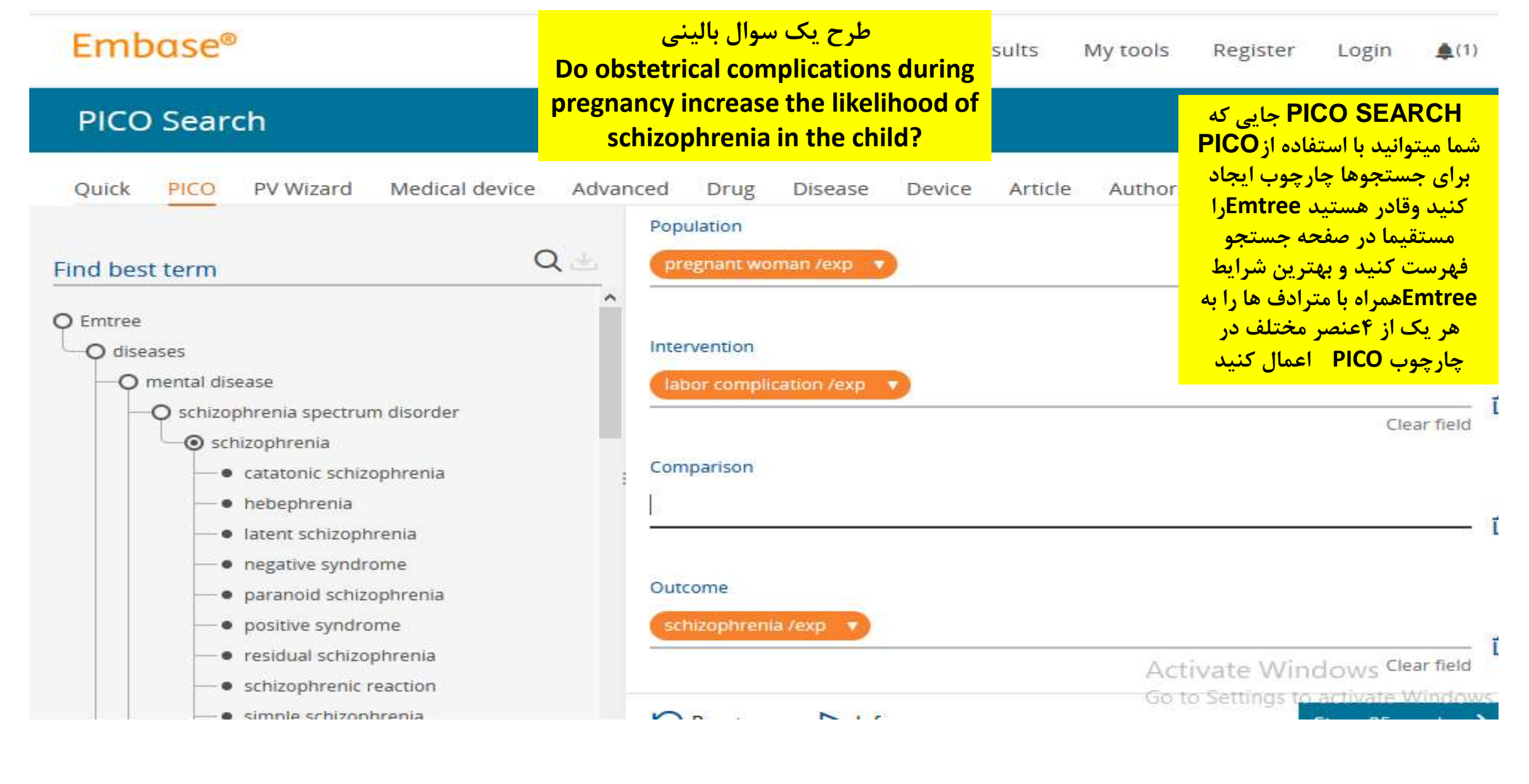

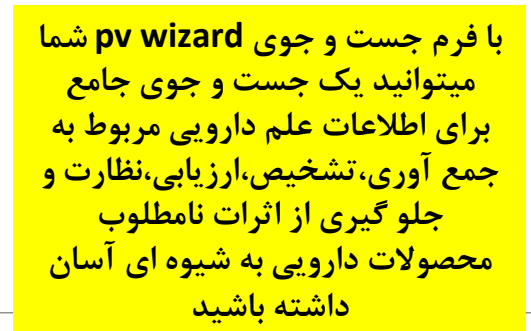

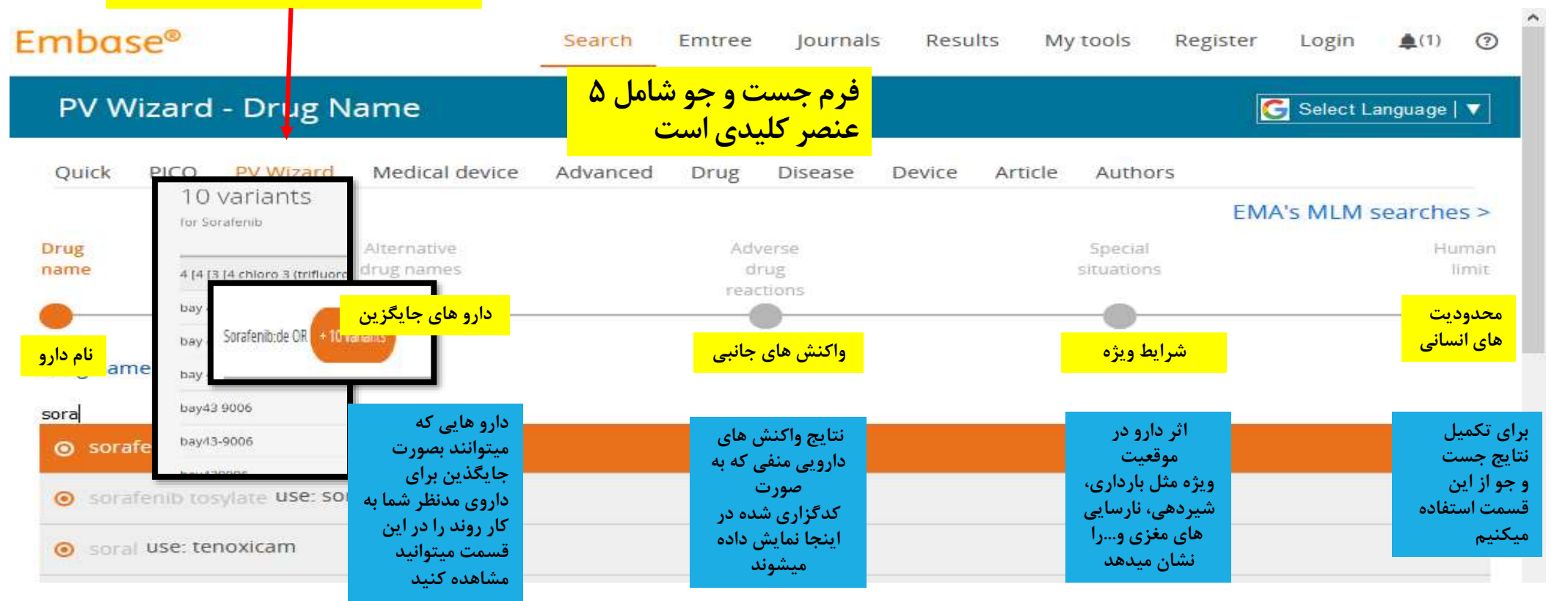

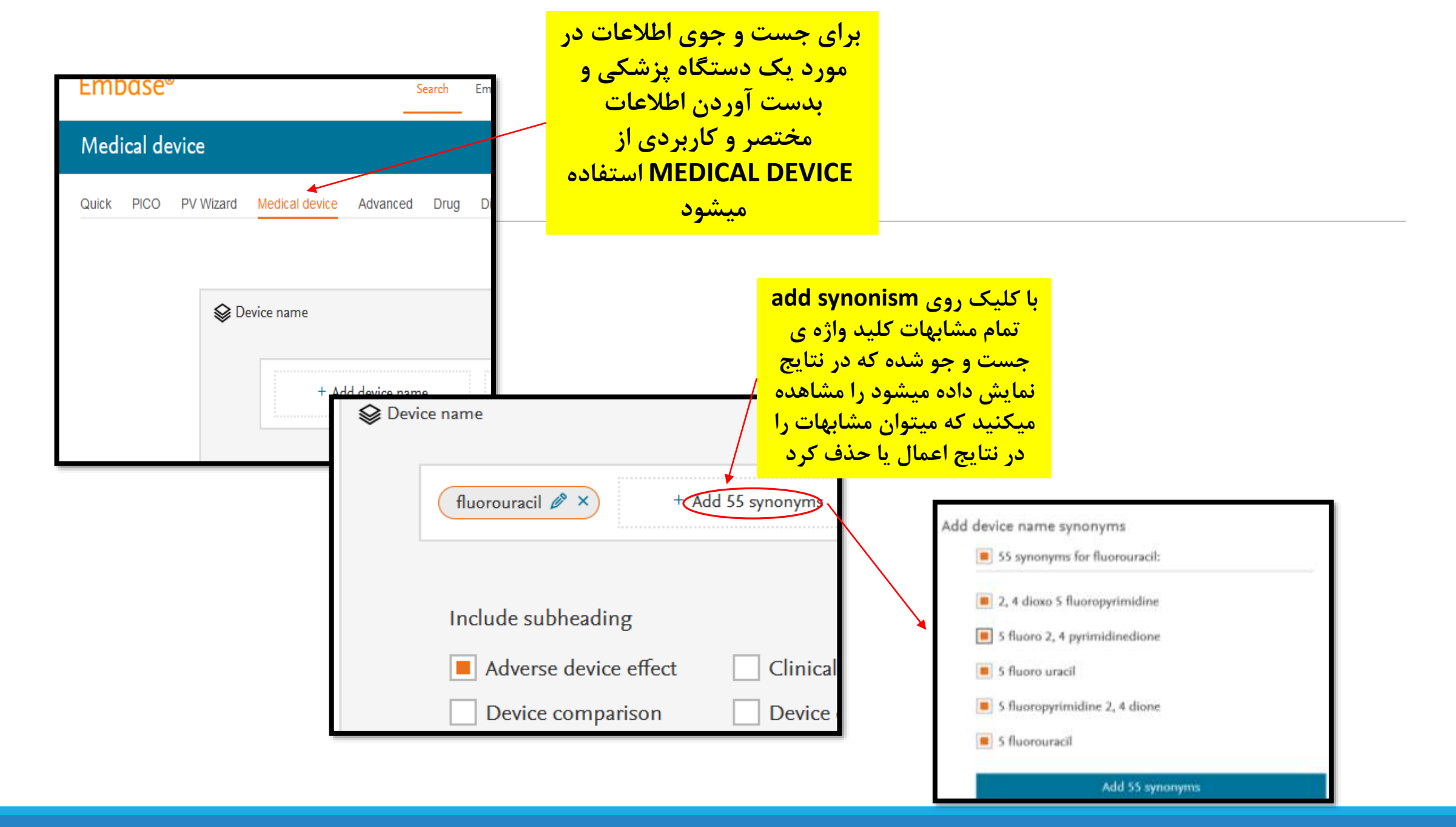

| ced  | Search                         |                                                        |                |            |              | <u>ADV</u>                                  | ACED SEARCH:                                           |                                                                                                    |                                                                       |
|------|--------------------------------|--------------------------------------------------------|----------------|------------|--------------|---------------------------------------------|--------------------------------------------------------|----------------------------------------------------------------------------------------------------|-----------------------------------------------------------------------|
| PICO | PV Wizard Medical devi         | ce Advanced Drug [                                     | Disease        | Device     | Article      | <u>1- qı</u><br><u>2-Ad</u><br><u>3-lim</u> | uotation marks<br>wanced by Bool<br>hit by filters     | _<br>ean and proxim                                                                                                    | ity operators                                                         |
|      |                                |                                                        |                |            |              |                                             | boolean Operators                                      |                                                                                                    |                                                                       |
|      | 'liver cell carcinoma'         |                                                        |                |            |              |                                             | The following Boolean o                                | perators can be used with :                                                                                               | Il search options in Embas                                            |
|      |                                |                                                        |                |            |              |                                             | Boolean Operator                                       | Example                                                                                                    |                                                                       |
|      | Search > Mapping∨              | Date ∧ Sources∨ Fields∨ C                              | Quick limits 🗸 | EBM∨       | Pub. types 🗸 | Languag                                     | AND                                                    | Both words or phrases must b<br>be adjacent - e.g. depression /                                                           | e present in the record but do no<br>ND tricyclic                     |
|      | Date limits                    |                                                        |                |            |              |                                             | OR                                                     | At least one word or phrase m<br>OR geriatric OR aged                                                                     | ust be present in the record - e.g.                                   |
|      |                                | Denvel eddeder Februar (o                              |                | The        | following    | g pros                                      | dmity operators                                        | The word or phrase before the can be used wit                                                                             | 'NOT' must be present in the rec<br>must be excluded - e.g. depressio |
|      | Publication Years from:        | Records added to Embase (in                            | nciuding end o | lat<br>Pre | oximity Op   | erator                                      | Example                                                | n gewaar pool de de de de de de de de de de de de de                                                                      | e following sules apply                                               |
|      | 2020 <u>v</u> to 2020 <u>v</u> | 01-01-2016 to 31-12-2016<br>(dd-mm-yyyy to dd-mm-yyyy) | 0              | NE         | AR/n         |                                             | Request<br>- e.g. blo<br>nervous<br>haemod<br>words ar | s terms that are with<br>ood NEX1/2 cardio*<br>system, disorders of<br>ynamics", <b>Please N</b><br>'e next to each other | e chowing thes apply.                                                 |
|      |                                |                                                        |                | NF         | EXT/n        |                                             | Request:<br>specified<br>"Interpla                     | s terms that are with<br>I - e.g. cancer* NEX<br>by between ROS and                                                       |                                                                       |

| در این قسمت<br>یتوانید با وارد<br>ردن نام داروی<br>رد نظر اطلاعات | مو<br>مو                                     | : (Drug se | <mark>earch</mark>             | <mark>، دارو(۱</mark> | <mark>جوی</mark> | <mark>ت و</mark> | مسم         |        |
|-------------------------------------------------------------------|----------------------------------------------|------------|--------------------------------|-----------------------|------------------|------------------|-------------|--------|
| معی ازدرباره آن<br>دست بیاورید<br>Drug Search<br>Quick PICO PVV   | جا<br>Vizard Medical device Advar            | nced Drug  | V Wizard                       | Medical device        | Advanced         | Drug             | Disease     | De     |
| F                                                                 | etino<br>retinoid<br>retinoids use: retinoid |            | ' <u>retinoid'</u><br>Search ) | Mapping Da            | te V Sources V   | Drug field       | ds) Drug si | ubhead |

retinopathy

() retinopathia use: retinopathy

retinosis use: retinopathy

|          |         |          | با استفاده از ایتم های                                                                                  |
|----------|---------|----------|----------------------------------------------------------------------------------------------------|
| Device   | Article | Auti     | محدود کننده موجود<br>میتوانیم نتایج خود را<br>بصورت پیشرفته و<br>مستقیما از صفحه جست<br>و حو محدود کنیم |
| headings | Routes  | Quick li | imits ( EBM V Pub. types V Languages /                                                                  |

Embase mapping options

Clear page selections

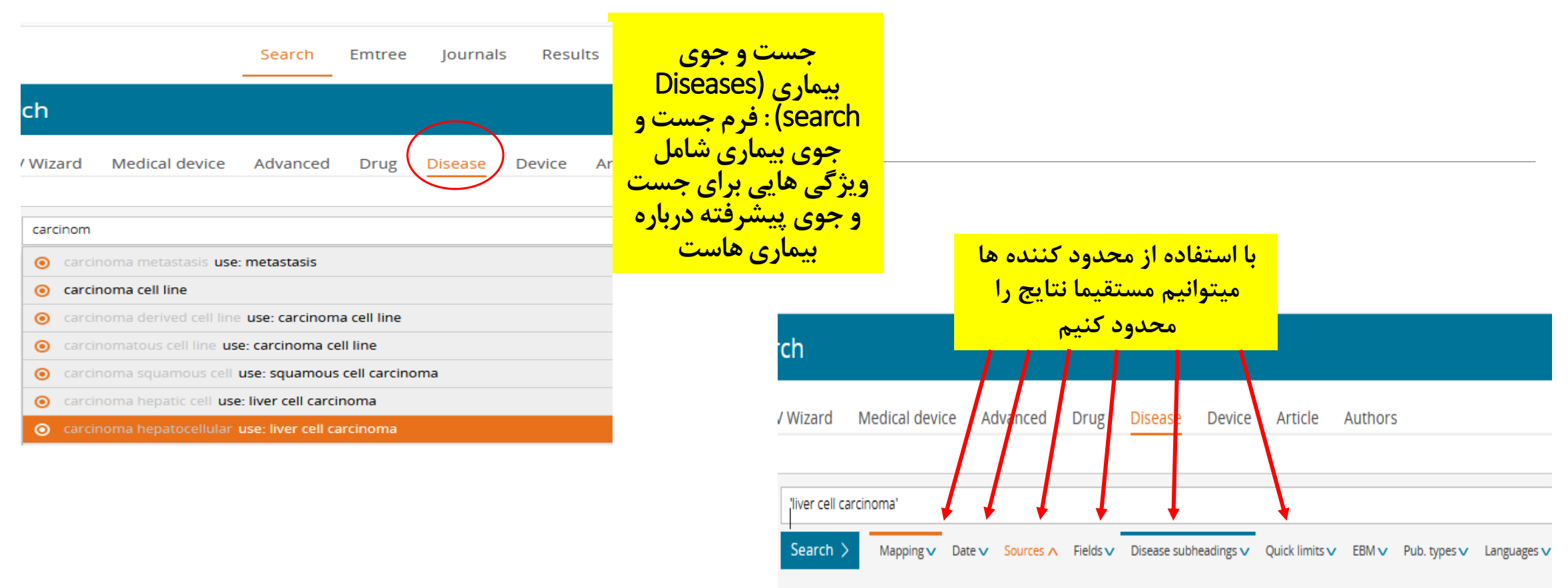

Sources

Clear pag

Device گزینه جست و جوی پیشرفته اطلاعات درباره ی دستگاههای پزشکی برای دستیابی به ویژگی های آنها میباشد، در این قسمت میتوانی با اعمال گزینه های موجود به محدود کردن هر چه بیشتر جست و بیردازید. earch PV Wizard Medical device Advanced Drug Disease Device Article Authors ) 'cryosurgery device' Mapping 
 Date 
 Sources 
 Device fields Device subheadings V Quick limits V EBM V Search > Pub. types 🗸 Languages V Embase mapping options Clear page sele Map to preferred term in Emtree Limit to terms indexed in article as 'major focus' Search also as free text in all fields Explode using narrower Emtree terms Search as broadly as possible

# Article search (جست و جوی مقالات)

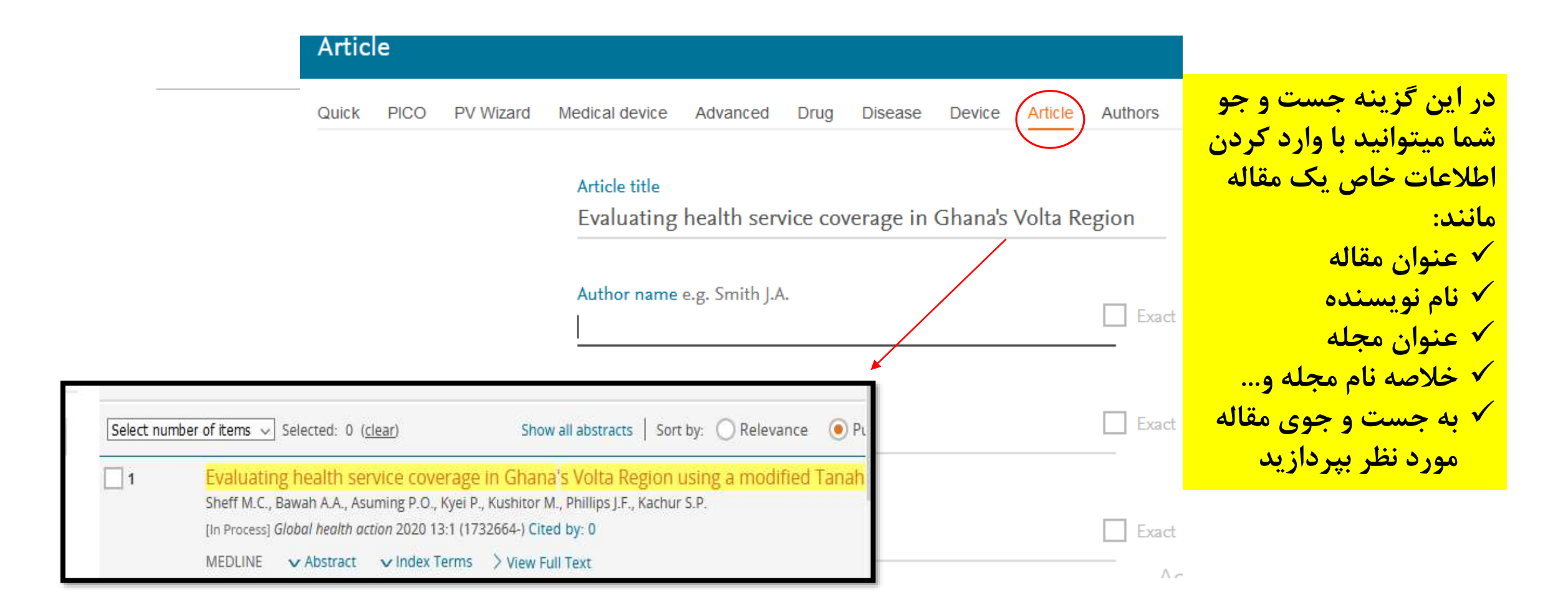

### Author search (جست و جوی نویسنده):

#### در این جست و جو بر اساس مشخصات یک مولف خاص میتوانید به مقالات اختصاصی وی دست یابید

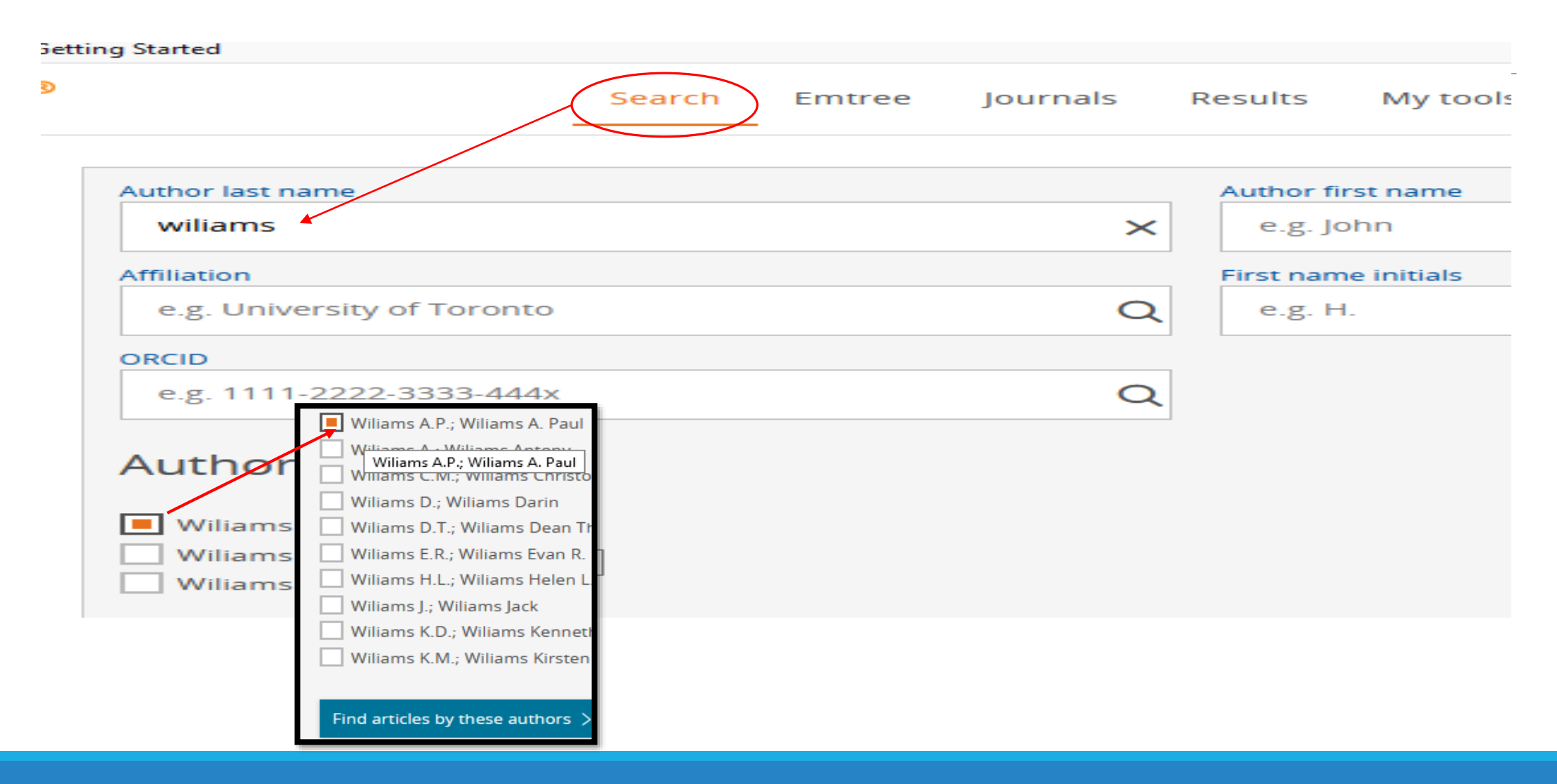

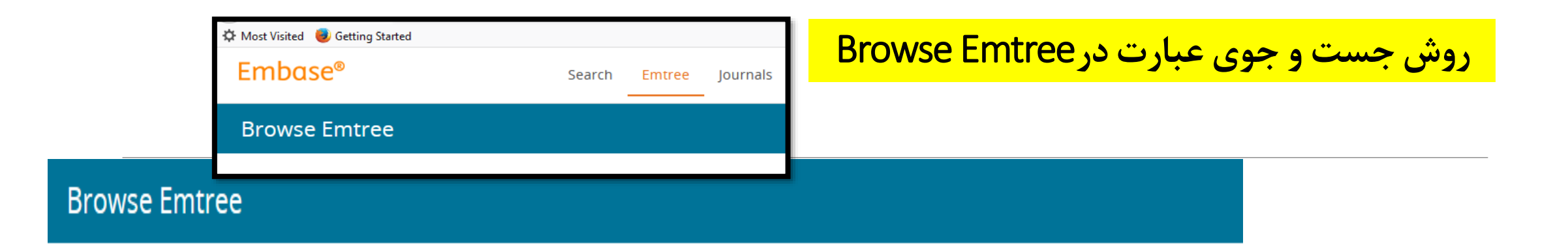

| Query Builder V<br>Build a multi-term search query             | با وارد کردن کلید واژه بدون قرار<br>دادن در نقل قول و با کلیک روی<br>گزینه یFind Term میتوان کلمه |                  |
|----------------------------------------------------------------|---------------------------------------------------------------------------------------------------|------------------|
| Find Term Browse by Facet Type word or phrase (without quotes) | مورد نظر را در این قسمت جستجو<br>کرد.                                                             |                  |
|                                                                |                                                                                                   | X<br>Find Term > |
|                                                                |                                                                                                   |                  |

|                                                                       | Embase®         | Search         | Emtree   | Journals    |                |
|-----------------------------------------------------------------------|-----------------|----------------|----------|-------------|----------------|
|                                                                       | Browse Journals |                |          |             | urnais         |
| Titles covered in Embase by license with the U.S. NLM are not listed. |                 |                |          |             |                |
| ABCDEFGHIJKLM                                                         |                 | BCDEFGI        | ніјк     | LMN         |                |
| Ann A Case Reports                                                    |                 |                |          |             |                |
| AANA Journal                                                          | A and           | A Case Reports |          |             |                |
| AAOHN Journal                                                         |                 | about          |          |             |                |
| AAP Grand Rounds                                                      |                 | about          |          |             |                |
| AAPS Advances in the Pharmaceutical Sciences Series                   |                 | about          |          | _           |                |
| AAPS Journal                                                          |                 | about          | عذاه بن  | لرقه بندي . | در این قسمت و  |
| AAPS PharmSci                                                         |                 | about          |          |             |                |
| AAPS PharmSciTech                                                     |                 | about          | مكان     | تبب Z–A اد  | ژورنالها به تر |
| Abdominal Imaging                                                     |                 | about          |          |             |                |
| Abdominal Radiology                                                   |                 | about          | طلاعات   | سريع به ا   | دستر سے اسان و |
| Academic Emergency Medicine                                           |                 | about          | .1 ***   |             |                |
| Academic Journal of Cancer Research                                   |                 | about about    | ستفاده   | ں را برای ا | یک مجله خاص    |
| Academic Journal of Second Military Medical University                |                 | about about    | بريعور   | ن کردا      | کنندگان از کان |
| Academic Journal of Sun Yat-sen University of Medical Sciences        |                 | about          | <u>_</u> | بدیر حردہ " | كتلكان أمكاني  |
| Academic Journal of the First Medical College of                      |                 | about          |          |             |                |
| Academic Journal of Xi'an Jiaotong University                         | BCDEFGH         | about          |          |             |                |
| Academic Medicine                                                     |                 | about          |          |             |                |
| Academic Pediatrics A and A                                           | Case Reports    | 🕮 about        |          |             |                |
| A B C D E F<br>Search withir                                          | s T             | U V W X Y Z 🔶  |          |             |                |
| AAOHN Journal                                                         |                 |                |          |             |                |
| Volume 9 (2                                                           | (017)           |                |          |             |                |
| Search within this Journal   About                                    | 017)            |                |          |             |                |
| Volume 60 (2012)                                                      | 016)            |                |          |             |                |
| • Volume 7 (2                                                         |                 |                |          |             |                |
|                                                                       |                 |                |          |             |                |

«با تشکر از توجه شما»

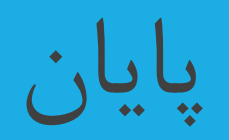

کتابخانه مرکزی دانشگاه علوم پزشکی کرمانشاه